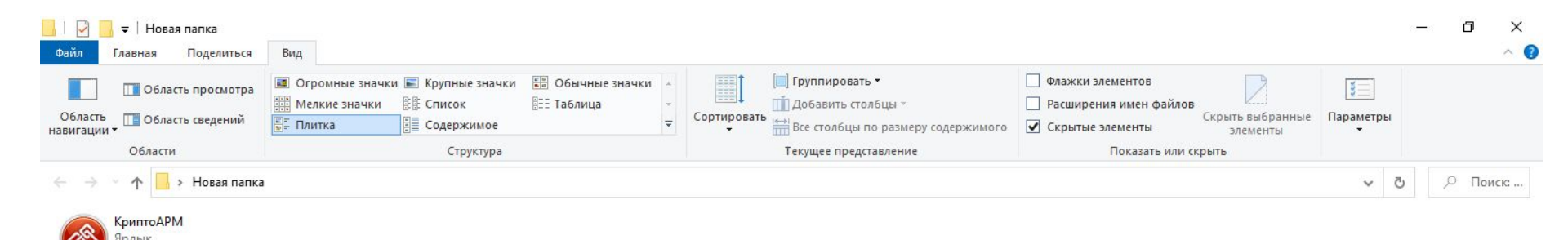

В соответствии с п. 5.3.9, Положения о хранении дел членов Ассоциации: «Электронная подпись должна быть отсоединённой и содержаться в отдельном файле» (sig)

Для перехода к отсоединенной ЭЦП настройте свой профиль, за 6 шагов:

1. Войдите в программу Крипто АРМ

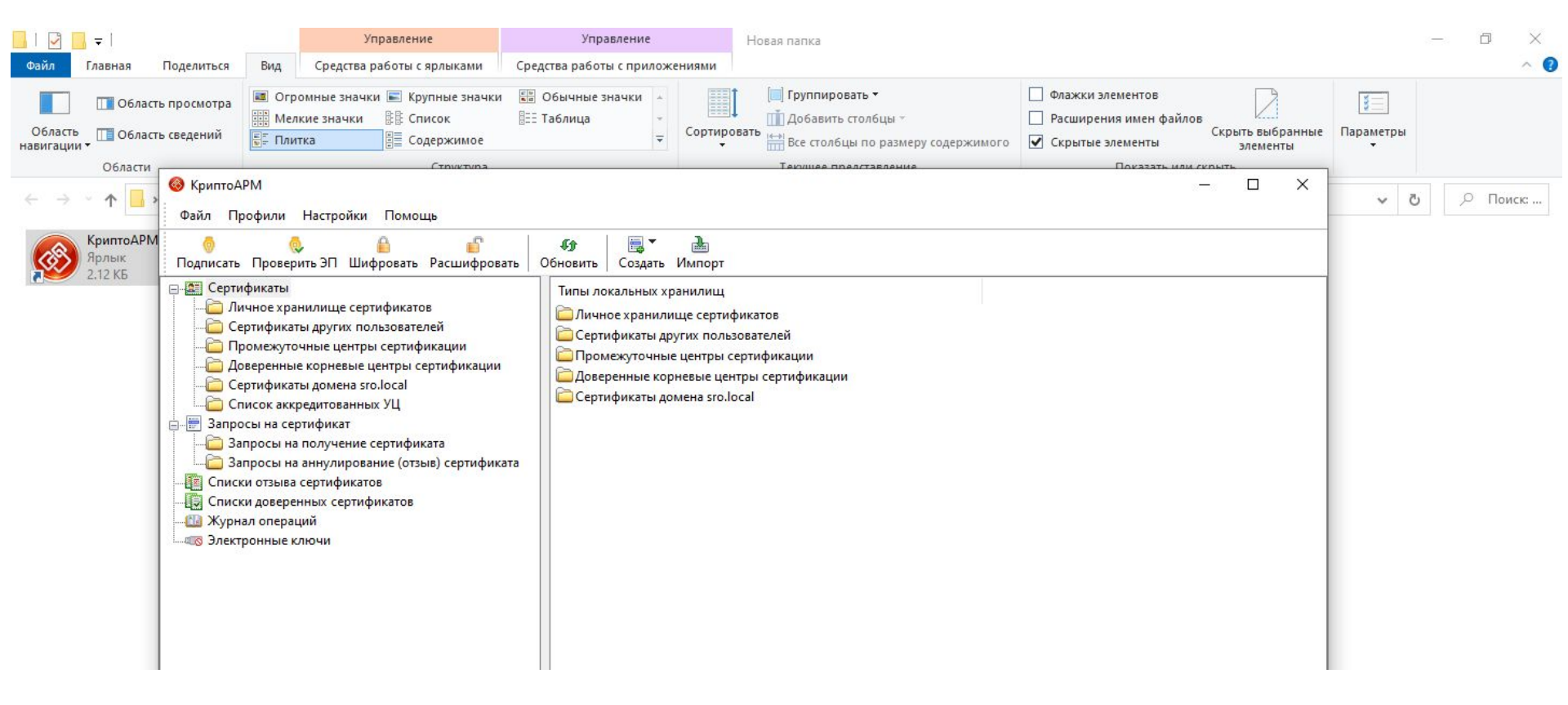

2. Войдите в раздел «Профили»

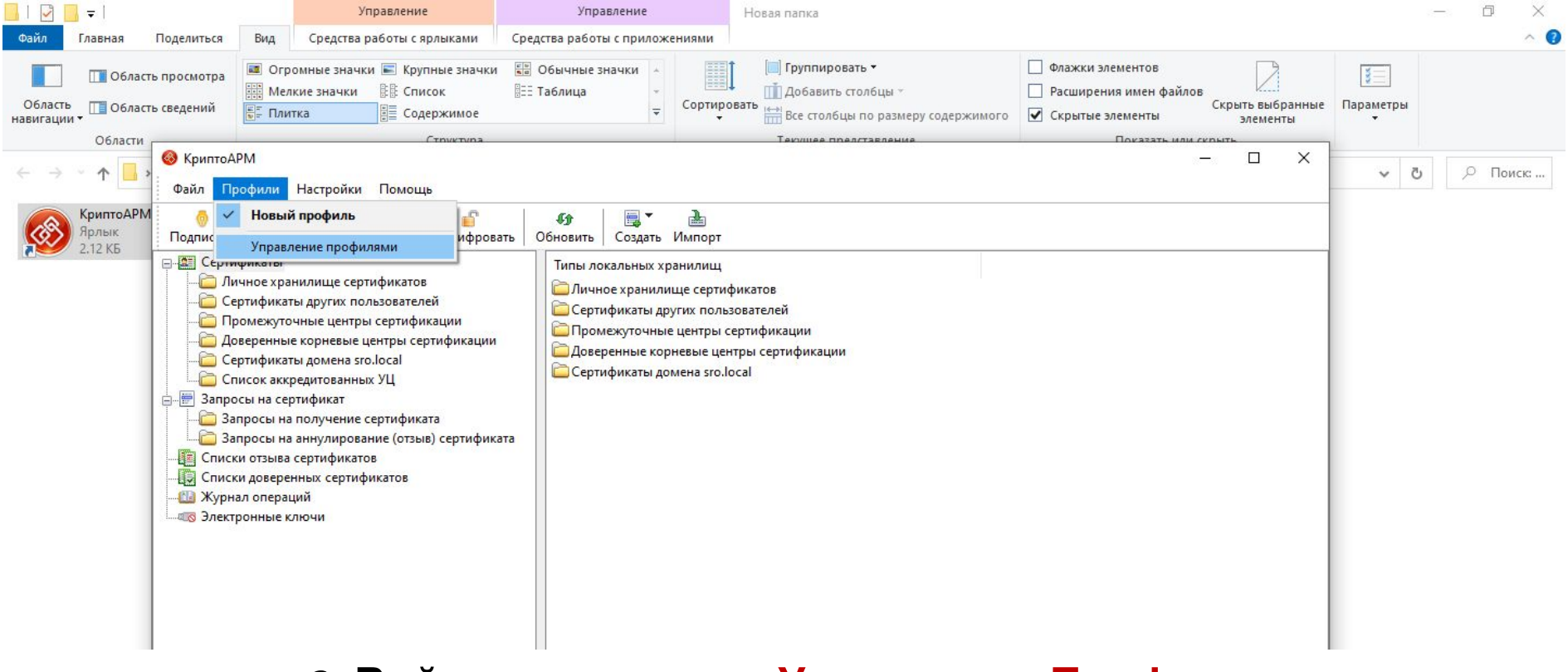

3. Войдите в раздел «Управление Профилями»

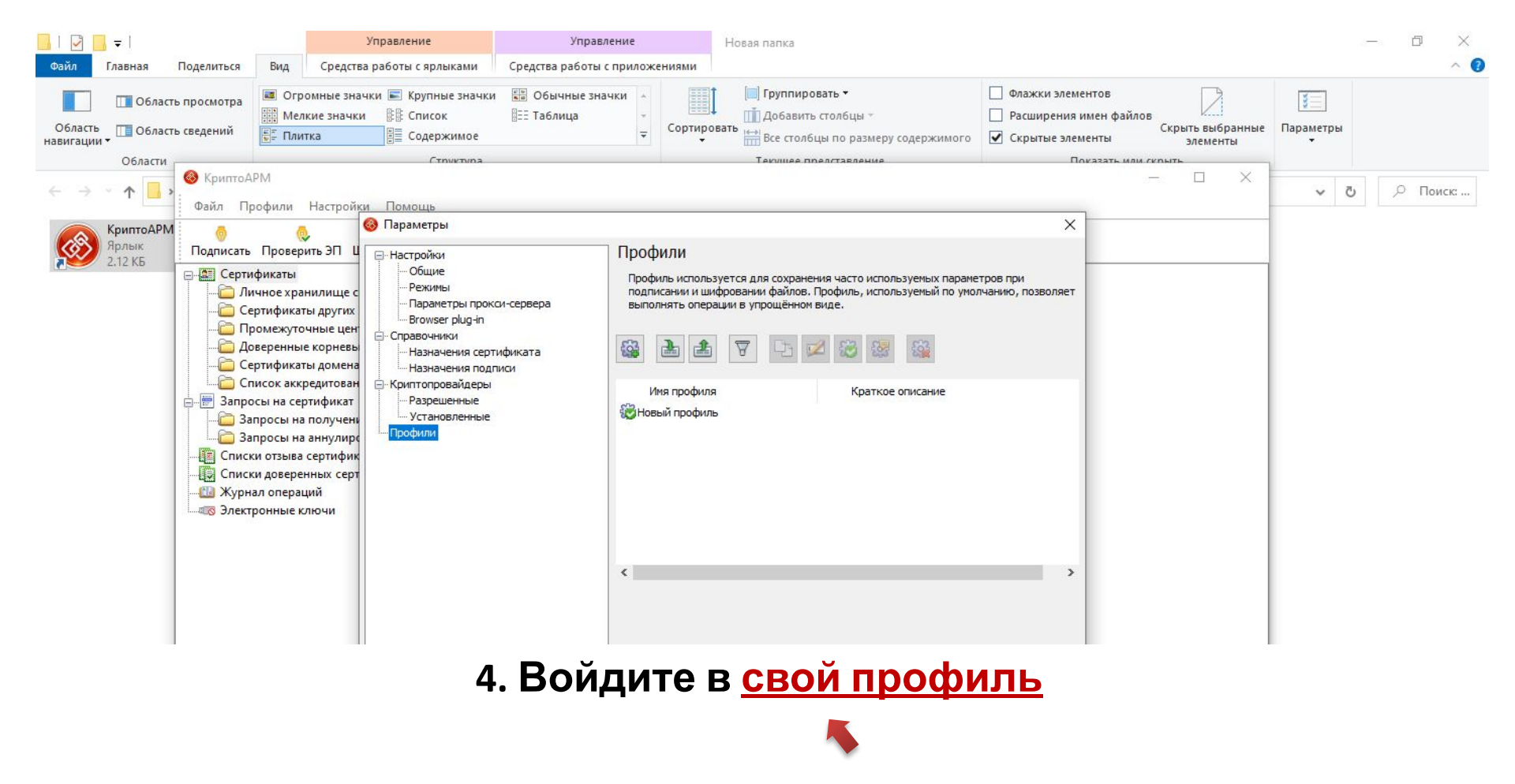

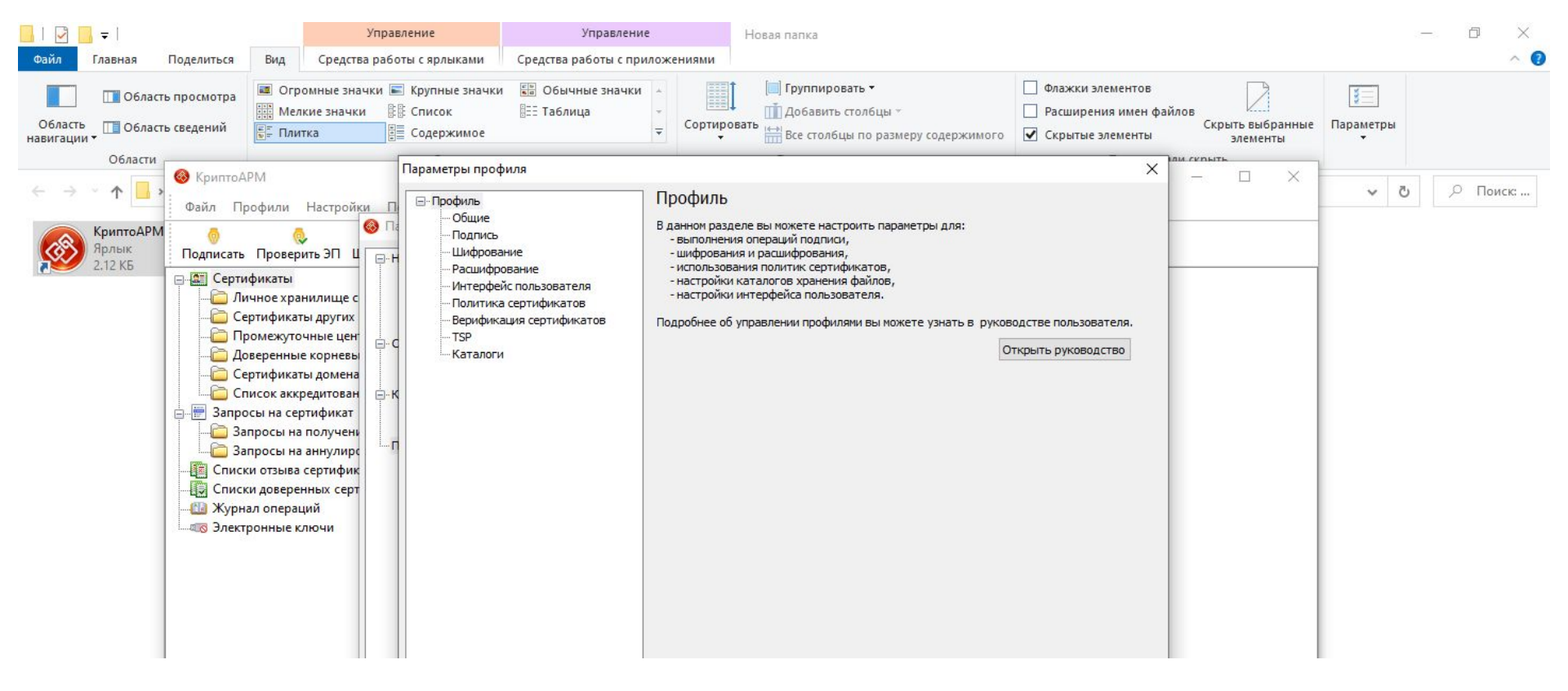

5. Войдите в раздел «Подпись»

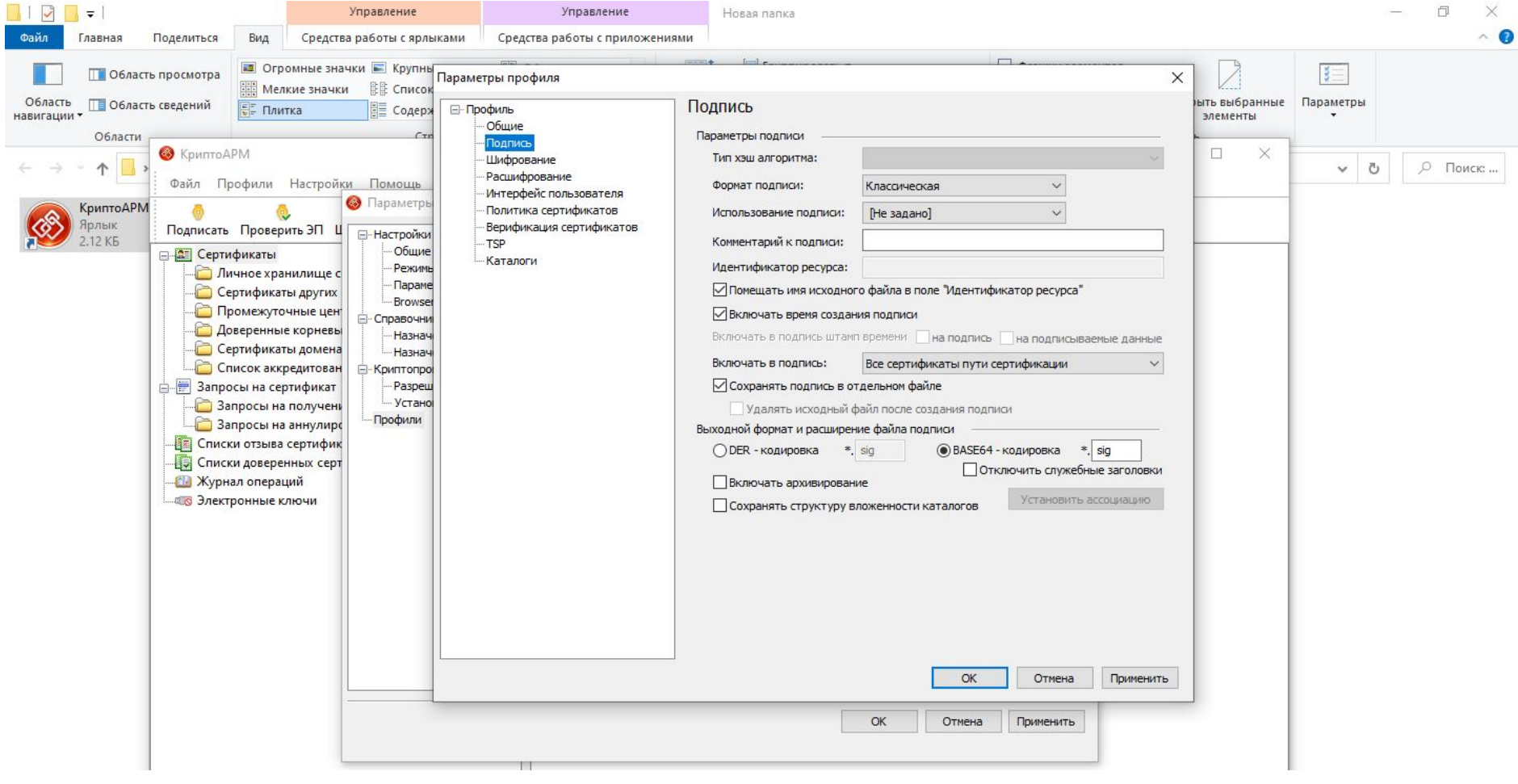

6. Установите параметр: <u>«Сохранять подпись в отдельном</u> файле»

и сохраните изменения Подписи и Профиля, нажав «ОК»

## <u>ТЕПЕРЬ ВАШИ ЭЦП БУДУТ ФОРМИРОВАТЬСЯ В ОТДЕЛЬНОМ</u> ФАЙЛЕ.